# Vimed

## Manual anulación licencia médica - Dipreca

2022

Tu salud más fácil

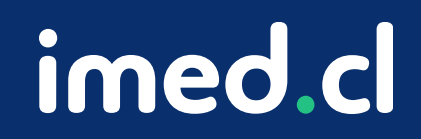

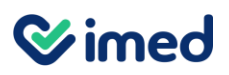

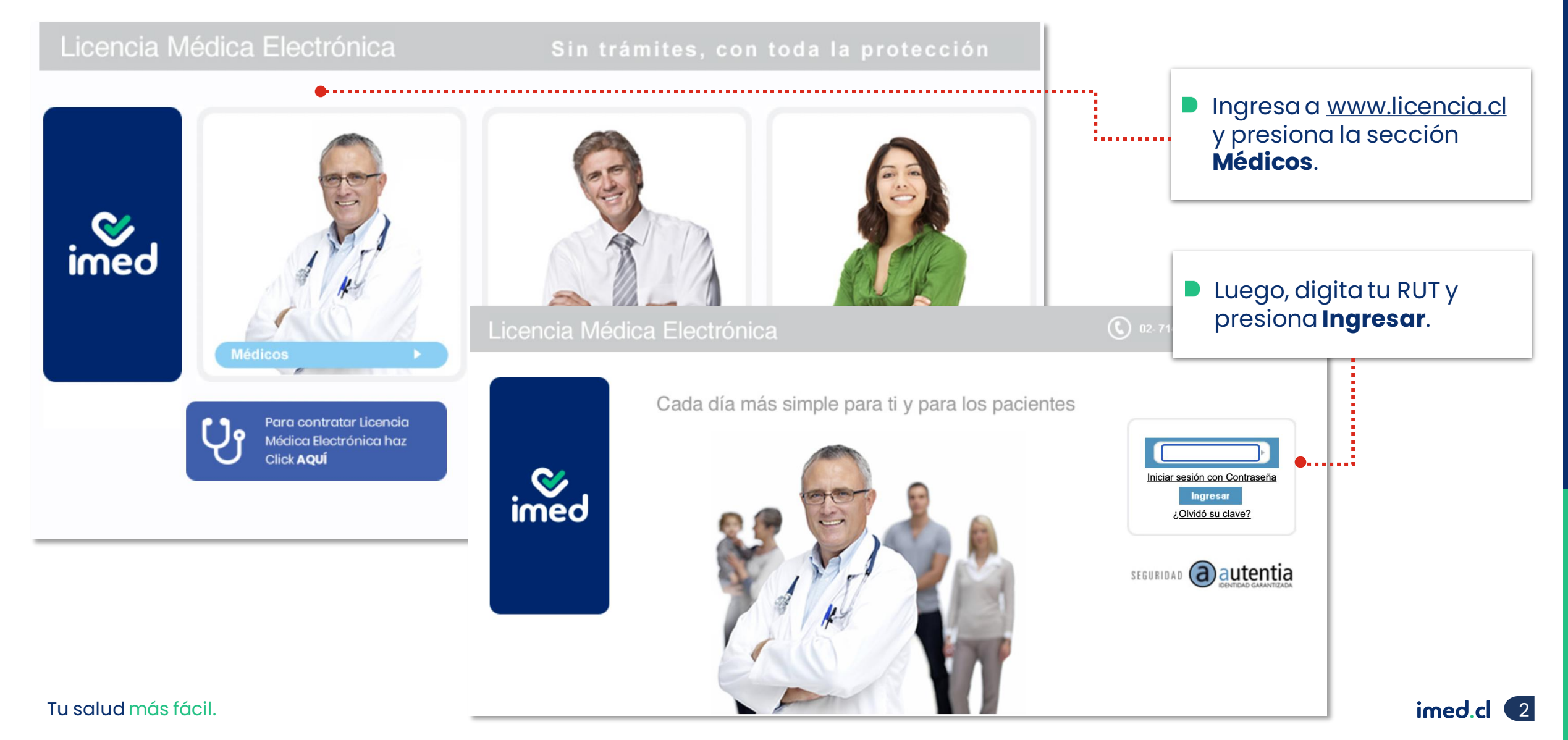

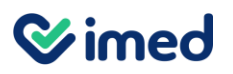

| Licencia Médica Electrónica<br>Verificación de huella                                                                                                    | 02-7149500   Seporte Técnico     S                                                                                                    |
|----------------------------------------------------------------------------------------------------|----------------------------------------------------------------------------------------------------|
| Rut:<br>Sr:T<br>capturando<br>Al colocar el dedo sobre suscribe y otorgo un contr<br>gratuitamente para mi auto<br>inscripción, enrolamiento<br>almacenamiento de datos prevexistentes de 1-wed 5.A.,<br>como en la de Autentia S.A., el tratamiento de tales<br>datos y/o la verificación de mi identidad contra<br>dicha o dichas bases de datos y a almacenados,<br>declarando haber sido informado del proposito de la<br>inscripción, enrolamiento, transmisión y<br>almacenamiento de tales datos y su posíble<br>cartículo 4' de la ley N' 19.628.<br>Av | <ul> <li>Luego del RUT, el sistema te solicitará ingresar tu huella en el lector.</li> <li>Hazlo con un dedo que tengas enrolado.</li> </ul> |

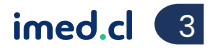

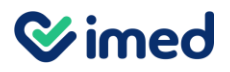

| Emitir Licencia Ver licencias otorgadas Anular Lice<br>Inicio » Emitir Licencia                                                                                                    | encias Nueva Receta Nueva notificación Buscar notificaciones<br>prestador De Prueba                                                                                                    | E                                                                                                    | Ayuda Salir<br>I Principal De Pruebas | Al ingresar, verás                                                                                      |
|----------------------------------------------------------------------------------------------------|----------------------------------------------------------------------------------------------------|----------------------------------------------------------------------------------------------------|---------------------------------------|----------------------------------------------------------------------------------------------------|
| Origen de la Licencia                                                                                                    |                                                                                                    | <b>i-m</b>                                                                                                    | ed                                    | una ventana<br>emergente con<br>una advertencia                                                         |
| Seleccione un asegurador  Empleador Otorgar además  Reposo Inicio 11/09/2020 Días  Fin 11/09/21 Su domicilio  Contents Contents C | Menticor       Advertencia       ×         El que incurra en las falsedades del artículo 193 en el otorgamiento, obtención o tramitación de licencias médicas o declaraciones de invalidez serà sancionado con las penas de reclusión menor en sus grados mínimo a medio y multa de veinticinco a doscientas cincuenta unidades tributarias mensuales.       Si el que cometiere la conducta señalada en el inciso anterior fuere un                                                                               | Disponibilida<br>Disponibilida<br>FONASA<br>F-MED<br>SAN LORENZO<br>ISALUD Isapre<br>CHUQUICAMA'<br>COLMENA                 | de CODELCO                            | <br>referente al<br>Artículo 202<br>Código Penal<br>acerca de la<br>emisión de<br>Licencias<br>Médicas. |
| Datos de la licencia      Tipo licencia      Dusgnóstico principal                                                                                                    | <ul> <li>racultativo se castigara con las mismas penas y una muita de cincuenta a quinientas unidades tributarias mensuales. Asimismo, el tribunal deberá aplicar la pena de inhabilitación especial temporal para emitir licencias médicas durante el tiempo de la condena.</li> <li>En caso de reincidencia, la pena privativa de libertad se aumentará en un grado y se aplicará multa de setenta y cinco a setecientas cincuenta unidades tributarias mensuales.</li> <li>Artículo 202 Código Penal</li> </ul> | Rio BLANCO     GONSALUD     FUNDACIÓN     CRUZ BLANCA     VIDA TRES     Nuevs Mesvida     BANMEDICA     Notific     GES o E | (ex Masvida)<br>ación<br>ENO          | Haz clic en el<br>botón Aceptar<br>de esa ventana<br>emergente.                                         |
| Otros antecedentes médicos 🔻                                                                                                    | Aceptar                                                                                                    |                                                                                                    |                                       |                                                                                                    |
|                                                                                                    | Emitir Licencia Ver licencias otorgadas Anular Licencias Nueva Receta N                                                                                                    | ueva notificación Buscar notifi                                                                                             | caciones s                            |                                                                                                    |

#### Módulo Médicos

| Emitir Licen | cia Ver licencias otorgadas Anular Li                                                                        | cencias Nueva Receta | Nueva notificación | Buscar notificaciones |                   | Xxx Xxx Ayuda Salir                      |
|--------------|----------------------------------------------------------------------------------------------------|----------------------|--------------------|-----------------------|-------------------|------------------------------------------|
| Inicio 🕨 Anu | Ilar Licencias                                                                                               |                      |                    |                       | pre:              | stador Publico -med - Clinica De Pruebas |
| Busc         | ar Licencias                                                                                                 |                      |                    |                       |                   |                                          |
| Nº Folio     | RUT trabajador:                                                                                              | Asegurado            |                    | *                     |                   | Series (                                 |
| Licer        | cias para anular                                                                                             |                      |                    |                       | Mostrar Licencias | (02) 2714 9500                           |
| Elect        |                                                                                                    |                      |                    |                       |                   | Centro de Atención a<br>Usuarios (CAU)   |
|              | Datos trabajador                                                                                             |                      | Presta             | dor                   |                   |                                          |
|              | Folio: 2<br>RUT:<br>Trabajador:<br>Fecha Otorgamiento: 16/11/2022 14:40:36                                   |                      | PRESTA             | ADOR PUBLICO<br>I-MED | Anular            | Escribenos al<br>+56 9 4220 81 10        |
| Z            | Folio:<br>RUT: <sup>-</sup><br>Trabajador: <b>Prueba licencia</b><br>Fecha Otorgamiento: 07/11/2022 13:10:39 |                      | PRESTA             | ADOR PUBLICO<br>I-MED | Anular            |                                          |
| Z            | Folio: 2<br>RUT: <sup>1</sup><br>Trabajador:<br>Fecha Otorgamiento: 04/11/2022 12:17:07                      |                      | PRESTA             | ADOR PUBLICO<br>I-MED | Anular            |                                          |
| Z            | Folio:<br>RUT:<br>Trabajador:<br>Fecha Otorgamiento: 04/11/2022 12:15:36                                     |                      | PRESTA             | ADOR PUBLICO<br>I-MED | Anular            |                                          |
| Z            | Folio:<br>RUT:<br>Trabajador:<br>Fecha Otorgamiento: 04/11/2022 12:12:30                                     |                      | PRESTA             | ADOR PUBLICO<br>I-MED | Anular            |                                          |
|              | Folio:<br>RUT: 1<br>Trabajador:<br>Fecha Otorgamiento: 04/11/2022 11:57:48                                   |                      | PRESTA             | ADOR PUBLICO<br>I-MED | Anular            |                                          |

#### Selecciona la opción Anular Licencias.

Las licencias que se visualizan al ingresar a esta opción, son las emitidas con asegurador distinto a Dipreca. Si se requiere buscar las licencias emitidas para el asegurador Dipreca se debe realizar lo siguiente.

**Simed** 

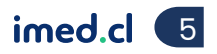

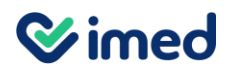

| Emitir Licencia Ver licencias otorgadas Anular Licencias Nueva Receta                         | Nueva notificación Buscar notificaciones           |                                                                                                  |
|-----------------------------------------------------------------------------------------------|----------------------------------------------------|--------------------------------------------------------------------------------------------------|
| Inicio ► Anular Licencias                                                                     | prest                                              |                                                                                                  |
| Buscar Licencias                                                                              |                                                    |                                                                                                  |
| Licencias para anular                                                                         | FONASA<br>I-MED<br>Dipreca                         | En asegurador, selecciona la opción<br>Dipreca.                                                  |
| Datos trabajador<br>Folio:                                                                    | SAN LORENZO<br>FUSAT<br>CHUQUICAMATA CO            | Aparecerá un cuarto filtro, donde<br>debes seleccionar la Institución.                           |
| RUT: 1<br>Trabajado<br>Fecha Otorgamiento: 16/11/2022 14:40:36<br>The Folio: 1                | RÍO BLANCO<br>CONSALUD<br>FUNDACION<br>CRUZ BLANCA | También puedes ingresar el folio y<br>el Rut del trabajador, para acotar<br>aún más la búsqueda. |
| Emitir Licencia Ver licencias otorgadas Anular Licencias Nueva Receta                         | Nueva notificación Buscar notificaciones           | Luego presiona, Mostrar Licencias.                                                               |
| Inicio ► Anular Licencias<br>Buscar Licencias<br>N° RUT Asegurador: D<br>Folio: Trabajador: D | ipreca V Institucion: Carabineros V                |                                                                                                  |
|                                                                                               | Mostrar Licencias                                  | ļ                                                                                                |

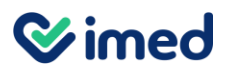

Módulo Médicos

| Emitir Lic | encia Ver licencias otorgadas Anular Licencia                                                                           | Nueva Receta Nueva notific | cación Buscar notif                 | ficaciones                                    |     |                                                                                                    |
|------------|----------------------------------------------------------------------------------------------------|----------------------------|-------------------------------------|-----------------------------------------------|-----|----------------------------------------------------------------------------------------------------|
| Inicio 🕨 A | Inular Licencias                                                                                                    |                            |                                     | pre                                           | est |                                                                                                    |
| Bu<br>Foli | scar Licencias                                                                                                    | Asegurador: Dipreca        | ✓ In<br>restador<br>Prestador I-MED | stitucion: Carabineros 🗸<br>Mostrar Licencias |     | <ul> <li>Busca la licencia dentro de los<br/>resultados y presiona <b>Anular</b>.</li> </ul>                   |
| 1          | Fecha Otorgamiento: 15/11/2022 07:52:15<br>Folio:<br>RUT: 1<br>Trabajador: L<br>Fecha Otorgamiento: 16/11/2022 12:01:35 |                            | Prestador I-MED                     | Anular                                        |     | <ul> <li>Deberás ingresar el Motivo de<br/>la anulación. Escríbelo y<br/>vuelve a presionar Anular.</li> </ul> |
|            | Folio:<br>Trabajador: ,<br>Motivo de la Anulación                                                                       | Anular Licencia            | Cancelar                            | Anular                                        | _   |                                                                                                    |

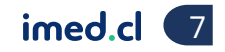

Tu salud más fácil.

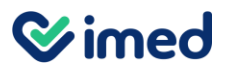

Módulo Médicos

| Seleccion de Tipo de Certificación 🗙                                                                                                    |
|----------------------------------------------------------------------------------------------------|
| Estimados profesionales de la salud:<br>Para el diagnóstico <b>"U07.1 - Caso confirmado de coronavirus"</b> no es<br>requerida la huella del paciente. |
| Por favor, seleccione el tipo de certificacion para el trabajador:<br><ul> <li>Presencial</li> <li>Remota</li> </ul>                                   |
| Continuar                                                                                                    |

En la ventana Selección Tipo de Certificación, marca si el trabajador lo hará de forma Presencial o Remota.

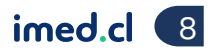

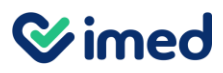

Módulo Médicos

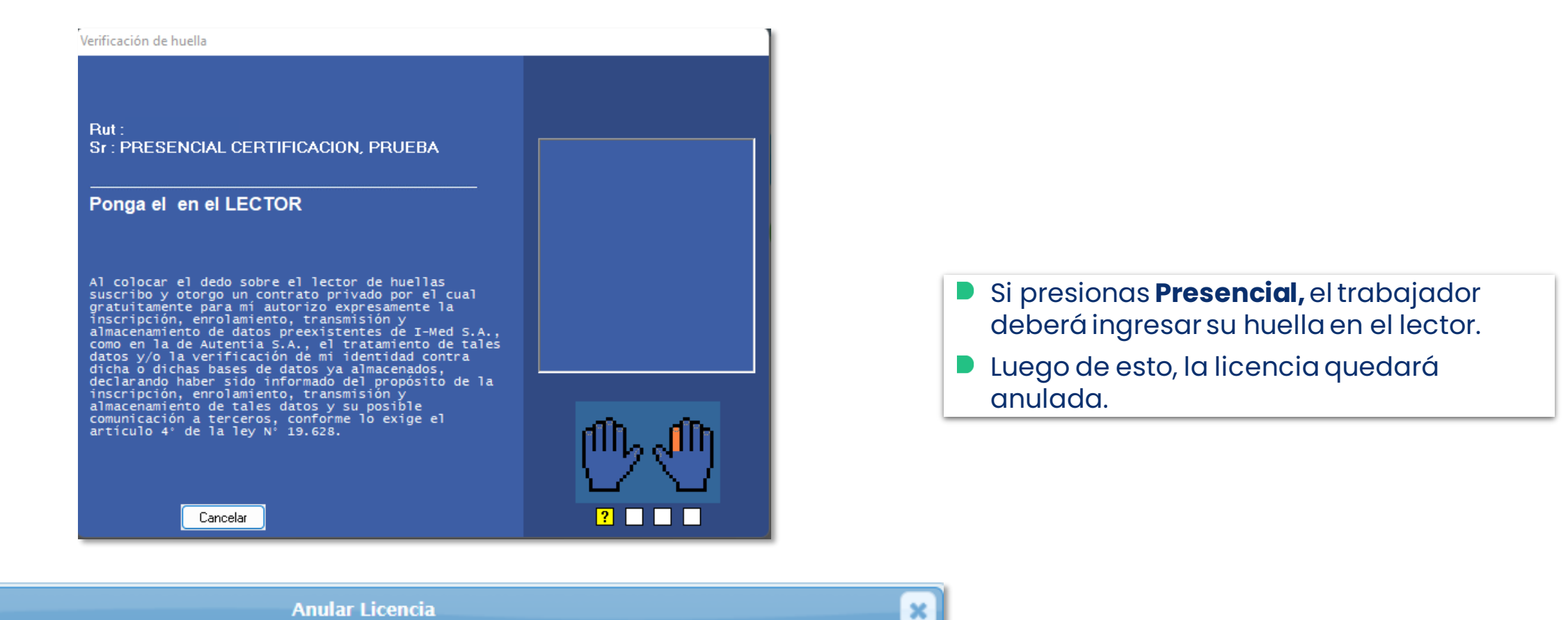

licencia Anulada

Tu salud más fácil.

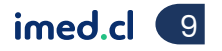

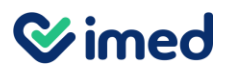

Módulo Médicos

| Seleccion de Tipo de Certificación                                                                                                    | ×  |
|----------------------------------------------------------------------------------------------------|----|
| Estimados profesionales de la salud:<br>Para el diagnóstico <b>"U07.1 - Caso confirmado de coronavirus"</b> no es<br>requerida la huella del paciente.                                                                          | 5  |
| Por favor, seleccione el tipo de certificacion para el trabajador:<br>Presencial<br>Remota<br>Para la Certificacion Remota es necesario ingresar un correo electronico<br>al cual será enviado un enlace con las instrucciones. | Э, |
| Email Celular +569                                                                                                    |    |
| Continuar                                                                                                    |    |

Si presionas Remota, deberás ingresar el email y celular del trabajador para que pueda verificar su identidad a distancia.

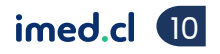

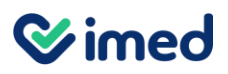

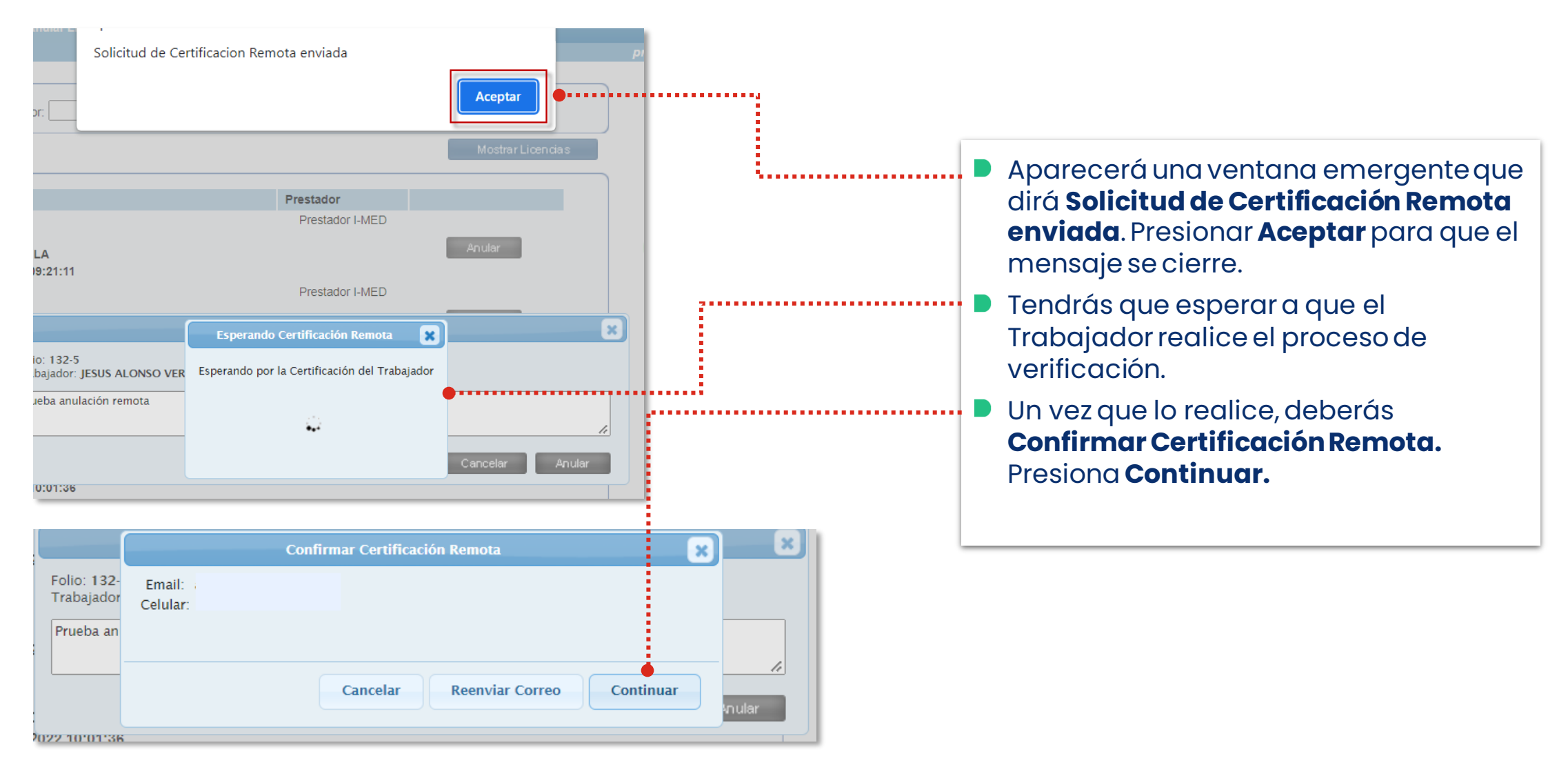

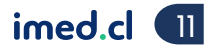

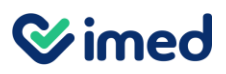

Módulo Médicos

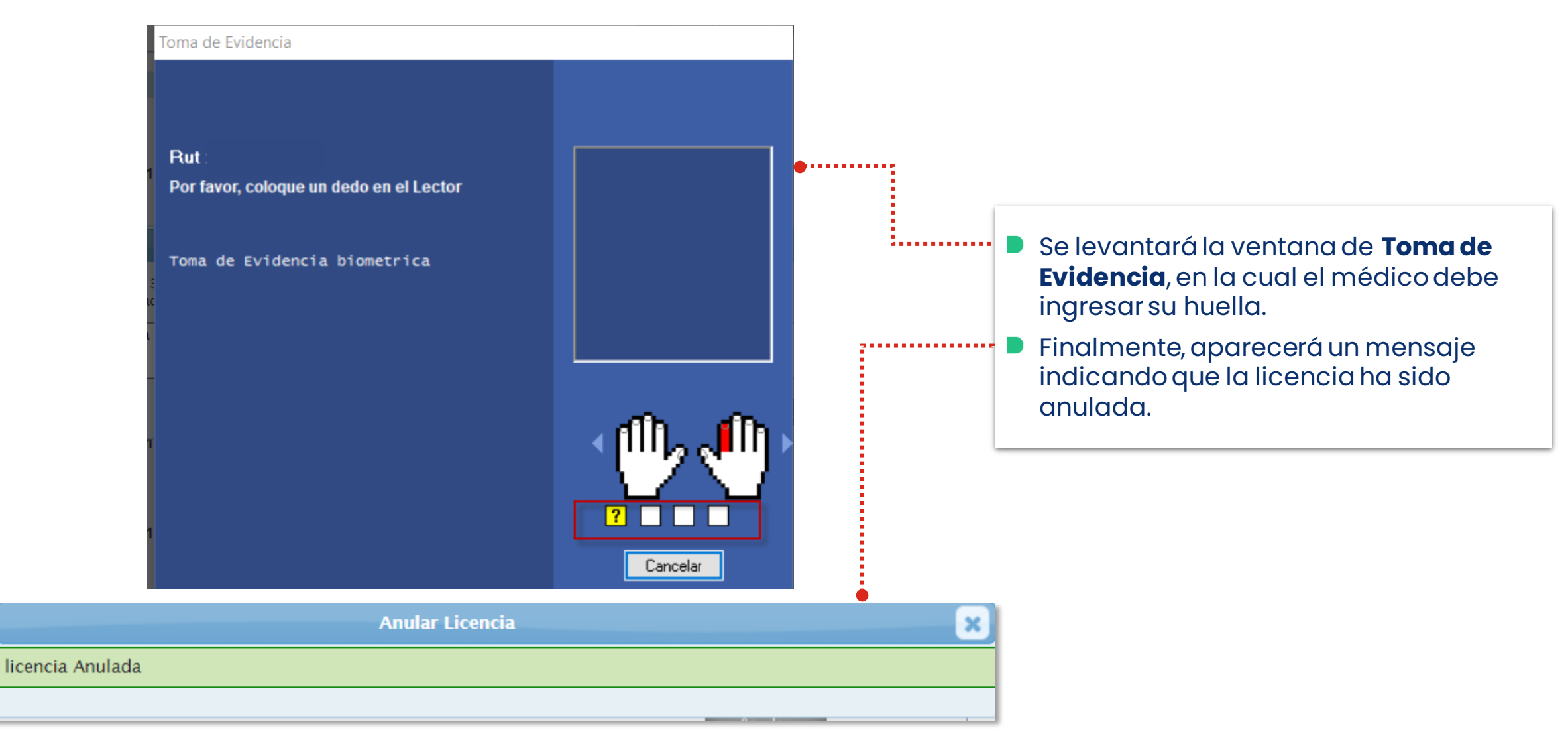

Tu salud más fácil.

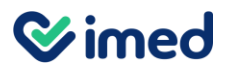

| nitir Lice | encia Verlice         | ncias otorgadas   | Anular Licencias | Nueva Receta | Nueva notificación | Buscar no | tificaciones |        |
|------------|-----------------------|-------------------|------------------|--------------|--------------------|-----------|--------------|--------|
| icio 🕨 Ar  | nular Licencia:       |                   |                  |              |                    |           |              |        |
| — Bus      | car Licencia          |                   |                  |              |                    |           |              |        |
| Nº Foli    | o:                    | RUT trabaj        | ador:            | Asegurador:  |                    | /         |              |        |
|            |                       |                   |                  |              |                    |           | Mostrar Lic  | æncias |
| — Lice     | encias para a         | nular             |                  |              |                    |           |              |        |
|            | Datos trabaj          | ador              |                  |              | Prestad            | or        |              |        |
| 1          | Folio:                |                   |                  |              | Presta             | dor I-MED |              |        |
|            | RUT: 1<br>Trabajador: |                   |                  |              |                    |           | Anular       |        |
|            | Fecha Otorga          | miento: 10/11/202 | 2 12:07:01       |              |                    |           |              |        |
| 7          | Folio:                |                   |                  |              | Presta             | dor I-MED |              |        |
| _          | RUT: 1                |                   |                  |              |                    |           | Anular       |        |
|            | Trabajador:           |                   |                  |              |                    |           | - Talai      |        |

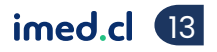

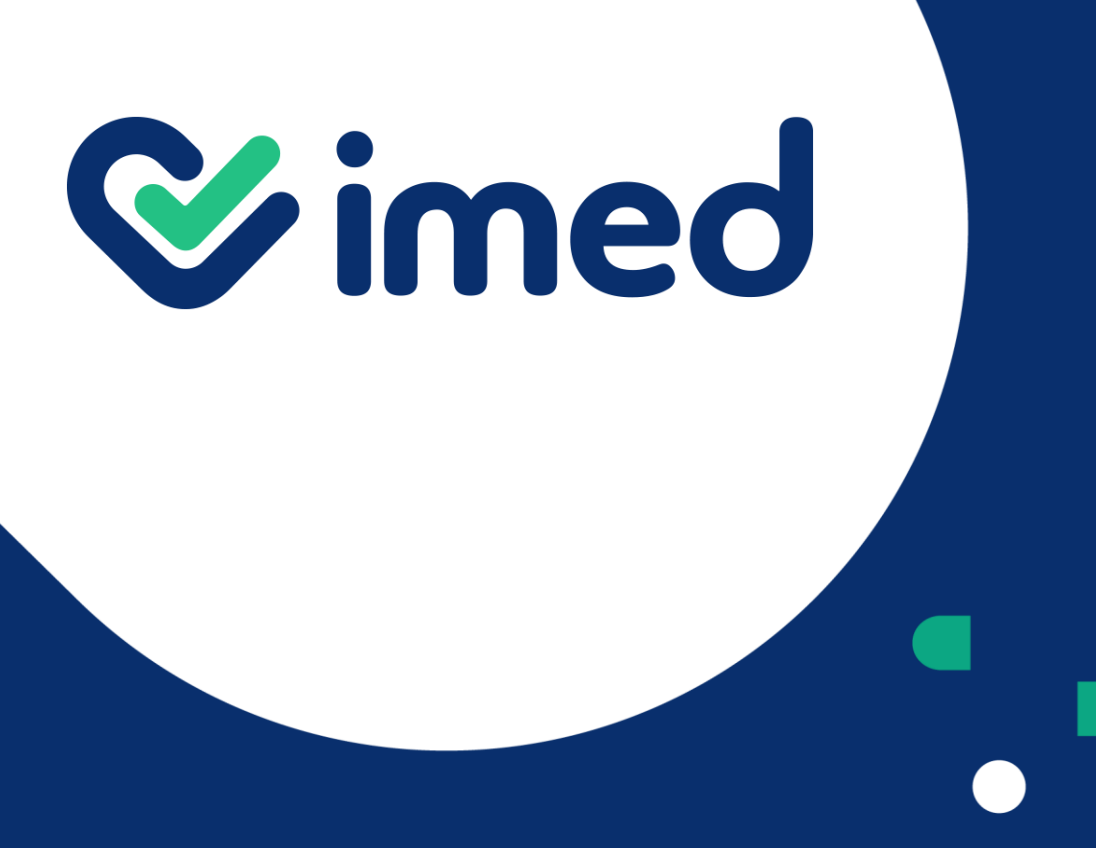

Tu salud más fácil

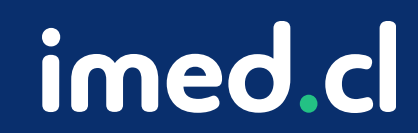

# ¡Gracias!